# WINSTAR COMPUTER COLLEGE CREATING FOLDERS EXERCISE

#### 1. Create the following folders on the desktop:-

- Europe
- Africa

### 2. Open Europe and create the following subfolders:-

- England
- France
- Russia

### 3. Open Africa and create the following:-

- Cameron
- Nigeria
- Togo
- South Africa
- Kenya

## 4. Open South Africa and create the following:-

- Soweto
- Johannesburg

#### 5. Open Kenya and create the following:-

- Central province
- Coast province
- 6. Copy folder England to Africa
- 7. Copy folder Cameroon to England
- 8. Rename folder Central Province to Nyanza
- 9. Delete folder Johannesburg.